# **SCRUTINIO ON LINE**

# **1° PERIODO**

Inserimento proposte di voto

#### 1. Il docente e la proposta di voto

Il docente, per inserire la proposta di voto, entrerà nel giornale del professore, alla voce Voti.

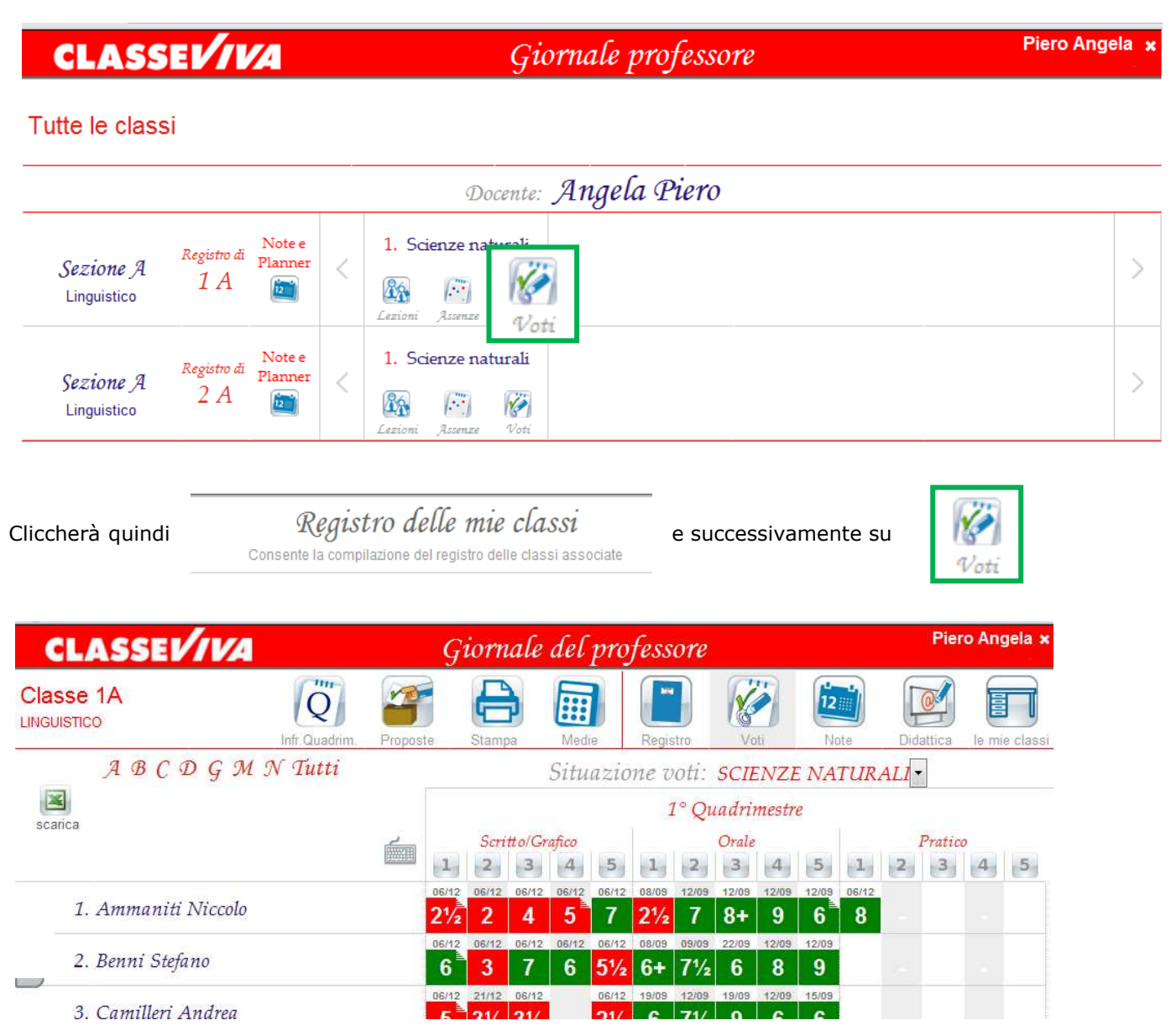

A questo punto, per procedere con l'inserimento delle proposte di voto e le assenze per lo scrutinio cliccare su

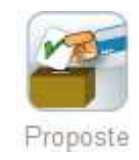

# 1.1. La Proposta di voto

Cliccare sulla colonna **VP** (voti proposti) delle componenti interessate (Scritto, Orale, Pratico) in corrispondenza del nome dell'alunno.

Si aprirà la finestra nella quale sarà possibile scegliere il voto.

| CLASSEV/IVA            | Giornale del professore |               |            |      |         |             |        |         |       | Piero Ange |      |        |        |            |  |
|------------------------|-------------------------|---------------|------------|------|---------|-------------|--------|---------|-------|------------|------|--------|--------|------------|--|
|                        | Proposte                | Tabe          |            | Me   | die     | Rec         | nistro | R       | ati   | 12<br>N    |      | Did    |        | le mie cli |  |
| A B C D G M N Tutti    |                         | 1 1 1 1       | Voti p     | ropo | sti: 11 | 4 <i>L∏</i> | VGUI   | STIC    | 0 / S | CIEN       | ZE I | NATL   | IRAI   |            |  |
|                        |                         |               | 2º Periodo |      |         |             |        |         |       |            |      |        |        |            |  |
|                        | Scr<br>Gra              | tto /<br>fico | Ora        | ale  | Pra     | tico        |        | (ALARA) | Dec   | Un         | ico  |        | NY JAL |            |  |
| 1. Ammaniti Niccolo    | 4.1                     | 41/2          | 6.55       | VP   | Media   | VE          | 10     | Note    | Kec   | Media      | VF   | 0<br>0 | m      | Rec m      |  |
| 2. Benni Stefano       | 5.5                     | 6             | 7.35       |      |         |             | 4      | (""     | ( m   |            |      | 0      | ["""   | 1          |  |
| 3. Camilleri Andrea    | 3.62                    | 6             | 6.9        |      |         |             | 3      | 111     | [""]  |            |      | 0      | [""    | [""]       |  |
| 4. Carofiglio Gianrico | 5.33                    | 7             | 6.35       |      |         |             | 8      | ("")    | 1"    |            |      | 0      | [""]   | [""]       |  |
| 5. Covacich Mauro      | 5                       | 6             | 5.05       |      |         |             | 0      | ("      | (""   |            |      | 0      | 111    | 111        |  |
| 6. Dorfles Piero       | 6                       |               | 4.56       |      |         |             | 2      | [""]    | [""   |            |      | 0      | [""    | [""]       |  |
| 7. Gruber Lilli        | 6.5                     |               | 5.25       |      |         |             | 4      | [""]    | [""]  |            |      | 0      | [""]   | [""]       |  |

#### 1.2. Le Assenze

Per inserire le assenze cliccare in corrispondenza del nome dell'alunno sulla colonna **Ass.z** Si aprirà una finestra nella quale indicare le **ore** di assenza dello studente.

| CLASSEV/IVA            | Giornale del professore |            |                 |        |      |         |       |        |      | Piero Angela > |       |      |            |        |        |        |  |  |
|------------------------|-------------------------|------------|-----------------|--------|------|---------|-------|--------|------|----------------|-------|------|------------|--------|--------|--------|--|--|
|                        |                         | 7          | Ę               |        |      | 3       | ſ     |        | R    |                | 12    | 1    |            |        | E      | 7      |  |  |
|                        | Prop                    | oste       | Tabe            | llone  | Me   | die     | Rec   | gistro | V    | oti            | No    | ote  | Dida       | attica | le mie | classi |  |  |
| A B C D G M N Tutti    |                         |            |                 | Voti p | ropo | sti: 17 | A LII | VGUI   | STIC | 0 / S          | CIEN  | ZE I | VATL       | IRAL   | I      |        |  |  |
|                        |                         |            | 1º Periodo      |        |      |         |       |        |      |                |       |      | 2° Periodo |        |        |        |  |  |
|                        | É                       | Scr<br>Gra | itto /<br>ifico | Ora    | ile  | Prai    | tico  |        |      |                | Un    | ico  |            |        |        |        |  |  |
|                        |                         | Media      | VP              | Media  | VP   | Media   | VP    | Ass.z  | Note | Rec            | Media | VP   | Ass.z      | Note   | Rec    |        |  |  |
| 1. Ammaniti Niccolo    |                         | 4.1        | 41/2            | 6.55   |      |         |       | 10     |      |                |       |      | 0          | ["]    | ["]    |        |  |  |
| 2. Benni Stefano       |                         | 5.5        | 6               | 7.35   |      |         |       | 4      | [""  | (""            |       |      | 0          | ( m    | 111    |        |  |  |
| 3. Camilleri Andrea    |                         | 3.62       | 6               | 6.9    |      |         |       | 3      | [""  | [""            |       |      | 0          | [""]   | m      |        |  |  |
| 4. Carofiglio Gianrico |                         | 5.33       | 7               | 6.35   |      |         |       | 8      | (m)  | ["""           |       |      | 0          | ["""   | [""    |        |  |  |

Le assenze vengono proposte automaticamente dal programma nel caso in cui si utilizzi il programma **ClasseViva**, nella parte del **registro di classe**.

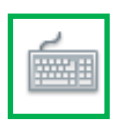

|                        |             |                      |       |     | 1° Period | 0  |       |      |      |
|------------------------|-------------|----------------------|-------|-----|-----------|----|-------|------|------|
| O.                     | Scri<br>Gra | Scritto /<br>Grafico |       | ale | Pratico   |    | 1     |      |      |
|                        | Media       | ٧P                   | Media | VP  | Media     | VP | Ass.z | Note | Rec  |
| 1. Ammaniti Niccolo    | 4.1         | 4½                   | 6.55  |     |           |    | 10    |      |      |
| 2. Benni Stefano       | 5.5         | 6                    | 7.35  |     |           |    | 4     | 111  | (""  |
| 3. Camilleri Andrea    | 3.62        | 5                    | 6.9   |     |           |    | 3     | 111  | 111  |
| 4. Carofiglio Gianrico | 5.33        | 7                    | 6.35  |     |           |    | 8     | 11   | [""  |
| 5. Covacich Mauro      | 5           | 7                    | 5.05  |     |           |    | 0     | 1    | [""] |
| 6. Dorfles Piero       | 6           | 71/2                 | 4.56  |     |           |    | 2     | (m)  | ſ''' |

# 1.3. Le Note

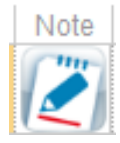

Questo tasto permette l'inserimento di una nota legata ai voti immessi (es. lacune sulle insufficienze). Tale nota apparirà, a scelta della scuola, sulle stampe.

# 1.4. Attività di recupero: la proposta

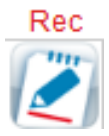

Questo tasto permette l'inserimento della **proposta** di un'attività di recupero per le insufficienze.

Tale proposta verrà poi eventualmente modificata collegialmente durante lo scrutinio a seconda della necessità.

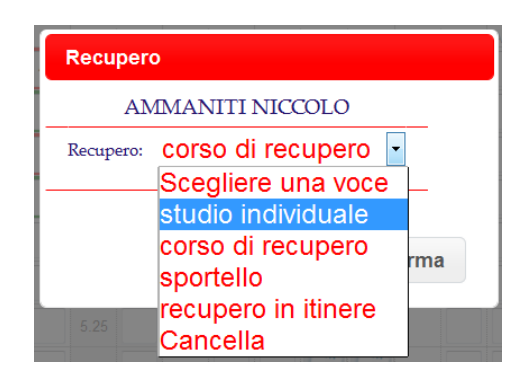

### 2. Il coordinatore e il tabellone dei voti proposti

Il coordinatore di classe può in ogni momento controllare a che punto è l'inserimento delle proposte di voto della classe.

Per farlo è sufficiente scegliere la voce di menu **Coordinatore di classe**.

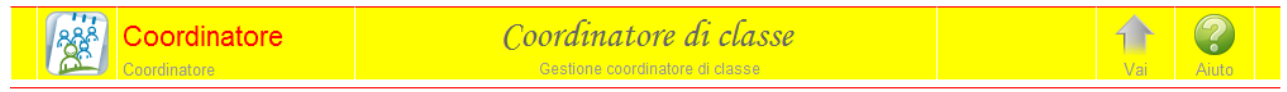

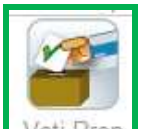

L'icona Voti Propi permette di vedere il tabellone aggiornato in tempo reale

La media dei voti è sempre aggiornata.

| Cam      | bia Risoluzione 👻   |       | P     | Prope | oste i | di vo | oto 1 | º Pe  | riodo | o de | lla cla | sse: | 1A LIN |  |
|----------|---------------------|-------|-------|-------|--------|-------|-------|-------|-------|------|---------|------|--------|--|
| Colo     | nne Vuote 🗸         |       |       |       |        |       |       |       |       |      |         |      |        |  |
|          |                     | SCI   | MUS   | FIL   | FIL    | FIL   | STO   | STO   | STR   | STR  | STR     |      | MEDIA  |  |
|          |                     | Sc    | Sc    | Sc    | Or     | Pr    | Or    | Or    | Sc    | Or   | Pr      |      |        |  |
| 1        | Ammaniti Niccolo    | 41⁄2  | 5     | 6     | 8      | 8     | 6     | 6     | 5     | 5    | 6       |      | 5.95   |  |
|          |                     | SCIEN | MUSIC | FILOS | 14 A.  |       | STORI | STORI | STRUM | 0 A. |         |      |        |  |
| 2        | Benni Stefano       | 6     | 61⁄2  | 7     | 6      | 7     | 5     | 6     | 6     | 6    | 7       |      | 6.25   |  |
|          | 5                   | SCIEN | MUSIC | FILOS | 13 A.  |       | STORI | STORI | STRUM | 0 A. |         |      |        |  |
| 3        | Camilleri Andrea    | 5     | 6     | 8     | 6      | 7     | 7     | 7     | 7     | 7    | 7       |      | 6.7    |  |
|          |                     | SCIEN | MUSIC | FILOS | 7 A.   |       | STORI | STORI | STRUM | 0 A. |         |      |        |  |
| <b>4</b> | Carofiglio Gianrico | 7     | 7     | 4     | 5      | 6     | 9     | 7     | 8     | 9    | 9       |      | 7.1    |  |
|          | ,,,                 | SCIEN | MUSIC | FILOS | 9 A.   |       | STORI | STORI | STRUM | 0 A. |         |      |        |  |
| 5        | Covacich Mauro      |       | 8     | 5     | 4      | 6     | 6     | 8     | 6     |      |         |      | 6.14   |  |
|          |                     | SCIEN | MUSIC | FILOS | 2 A.   |       | STORI | STORI | STRUM | 0 A. |         |      |        |  |
| 6        | Dorfles Piero       |       | 6½    | 6     | 6      | 7     | 6     | 6     | 9     |      |         |      | 6.64   |  |
|          |                     | SCIEN | MUSIC | FILOS | 5 A.   |       | STORI | STORI | STRUM | 0 A. |         |      |        |  |
| 7        | Gruber Lilli        |       | 81⁄2  | 7     | 7      | 6     | 6     | 5     |       |      |         |      | 6.58   |  |

Voti arancioni = voti non pieni e da definire in sede di scrutinio

Voti verdi = sufficienti

Voti rossi = insufficienti

| <br> |
|------|
|      |
|      |
|      |
|      |
|      |
|      |
|      |
|      |
|      |
|      |
|      |
|      |
|      |
|      |
|      |
|      |
|      |
|      |
|      |
|      |
|      |
|      |
|      |
|      |
|      |
|      |
|      |
|      |
|      |
|      |
|      |
|      |
|      |
|      |
|      |
|      |
|      |
|      |
|      |
|      |
|      |
|      |
|      |
|      |
|      |
| <br> |
|      |
| <br> |
|      |
|      |

Sede di produzione: **Casa Editrice Spaggiari S.p.A. – Divisione Infoschool** Via Strada Travettore, 10 36061 BASSANO DEL GRAPPA (VI) tel. 0424 5073 fax. 0424 507488 <u>www.infoschool.eu</u>

Le informazioni contenute nel presente manuale sono soggette a modifiche senza preavviso e non rappresentano un impegno da parte di **Casa Editrice Spaggiari S.p.A.** Nessuna parte di questo manuale può essere riprodotta in qualsiasi forma o mezzo elettronico o meccanico (inclusa la registrazione, la fotocopia o l'uso di sistemi di memorizzazione o di recupero dati) per alcun uso, che non sia quello personale dell'acquirente, senza il permesso scritto dalla **Casa Editrice Spaggiari S.p.A.** Si declina ogni responsabilità per eventuali mancanze o lacune che si dovessero riscontrare nel presente manuale d'uso. © Copyright **Casa Editrice Spaggiari S.p.A. – Divisione Infoschool** Tutti i diritti riservati.